## Einrichten des Outlook-AddIns für MS-Teams, so dass es möglich ist, direkt MS-Teams-Besprechungen zu definieren

- 1. Installieren der Desktop-App von MS-Teams
- 2. In Outlook folgende Schritte ausführen
  - a. Im Menü "Datei" auswählen

|     | Neue<br>mente *                                                                                                    | Antworten<br>an                          | Allen Weiterleiten | Chat -                                                 | Mersonal                           | G An Vorgesetzte(n)<br>✓ triedigt                     | Verschieben Regeln OneN                            | lote Ungelesen/Kategorisieren<br>Gelesen * N                                                   | Zur<br>lachverfolgung * | Adressbuch | Store |
|-----|----------------------------------------------------------------------------------------------------|------------------------------------------|--------------------|--------------------------------------------------------|------------------------------------|-------------------------------------------------------|----------------------------------------------------|------------------------------------------------------------------------------------------------|-------------------------|------------|-------|
| Neu | Löschen                                                                                                    |                                          | Antwortan          |                                                        |                                    | QuickStops                                            | G Verschieben                                      | Kategorien                                                                                     |                         | Suchen     | Add   |
|     | Atuelles Posifach durchsuchen O Atue<br>Alle Ungelesen - Nouestes<br># Heate<br>wissenschaft@bw-i.de<br>bw-i Wissenschaft, Ferschung u | elles Postfach *<br>s Element J<br>09:22 | As Reinert, ke     | wizsenschaf<br>wissenschaf<br>bw-i Wissenscha<br>achim | 't@bw-i.de<br>ift, Forschung u     | nd Kunst: Aktuelle Maßr                               | nahmen für Hochschul- un                           | d Forschungskooperationen                                                                      |                         |            |       |
|     | Wolf Steinbrecher<br>Forum Agile Verwaltung: Online<br>Sehr geehrter Herr Prof. Reinert,                                               | 08.58                                    |                    |                                                        | Veranstalt                         | tungshinweise bw-i '                                  | Wissenschaft, Forschi                              | ung und Kunst 3/2020                                                                           |                         |            |       |
|     | Engel, Jens<br>Message Center Wajer Change Up<br>Zur Info Mit freundlichen Grüßen                                                      | 08:32                                    |                    |                                                        | Baden-                             | Württemberg Intern                                    | ational 🗮 bw-1                                     | i                                                                                              |                         |            |       |
|     | 4 Gestern                                                                                                    |                                          |                    |                                                        |                                    |                                                       |                                                    |                                                                                                |                         |            |       |
|     | Ginter, Thomas; Schitten<br>Semesterspechertreften Online<br>Ja, alle finden es super, dass es los                                     | Di 21:26                                 |                    |                                                        |                                    |                                                       |                                                    |                                                                                                |                         |            |       |
|     | Samwald, Clemens<br>Nutzung Microsoft Teams<br>Hallo Herr Reinert,                                                                     | Di 19:14                                 |                    |                                                        | -                                  |                                                       |                                                    |                                                                                                | -                       |            |       |
|     | Zoran Vrandecic (Europe)<br>RS BMW-Dinglichteitsvergabe-Co<br>Sehr geehrte Damen und Herren,                                           | 0 ⊆<br>Di 18:39                          |                    |                                                        | Sehr g<br>Reine                    | geehrter Herr Pro                                     | ofessor                                            | Inhalt                                                                                         |                         |            |       |
|     | [Entwurf] Stefan Hüttinger<br>Entwurf Auftragsbekanntmachung<br>Sehr geehrter Herr Prof. Reinert,                                      | 0 🥥<br>Di 18:02                          |                    |                                                        | die Hochs<br>großen H              | schul- und Forschungslan<br>erausforderungen. Mit vir | dschaft steht aktuell vor<br>tuellen Angeboten zur | <ul> <li>Expert innen für<br/>Webinare gesucht!</li> <li>bw-career auf<br/>Linkedin</li> </ul> |                         |            |       |
|     | Michael Gerbracht<br>Gedanken zum Managed Services<br>Lieber Herr Reinert, anbei sende                                                 | Di 1759                                  |                    |                                                        | bewegten<br>Nutzen Si<br>Social Me | i Zelten.<br>ie außerdem die Mögliche<br>edia-Kanäle! | eit unserer vielfältigen                           | <ul> <li>Der Baden-<br/>Württemberg</li> <li>Studyguide in Social</li> <li>Media</li> </ul>    |                         |            |       |
|     | Jan Münchenberg via Ak<br>(Ak rz-iz-leitet) hilfreiche Doku für<br>Hallo zusammen, anbei eine                                          | 0 🍛<br>Di 16:50                          |                    |                                                        | Wir sind v<br>Bleiben S            | veiterhin für Sie <u>erreichb</u><br>ie gesund!       | ar.                                                | Walter-Hallstein-<br>Programm im<br>Baden-Württemberg-<br>STIRSNDUM                            |                         |            |       |
|     | Ralf Lankau, HS Offenbu<br>MLE: Generationengerechtigkeit in                                                                           | Di 16:27                                 |                    |                                                        | Mit freund                         | flichen Grüßen                                        | 0                                                  | Stellenangebot                                                                                 |                         |            |       |

b. Dann "Optionen" wählen

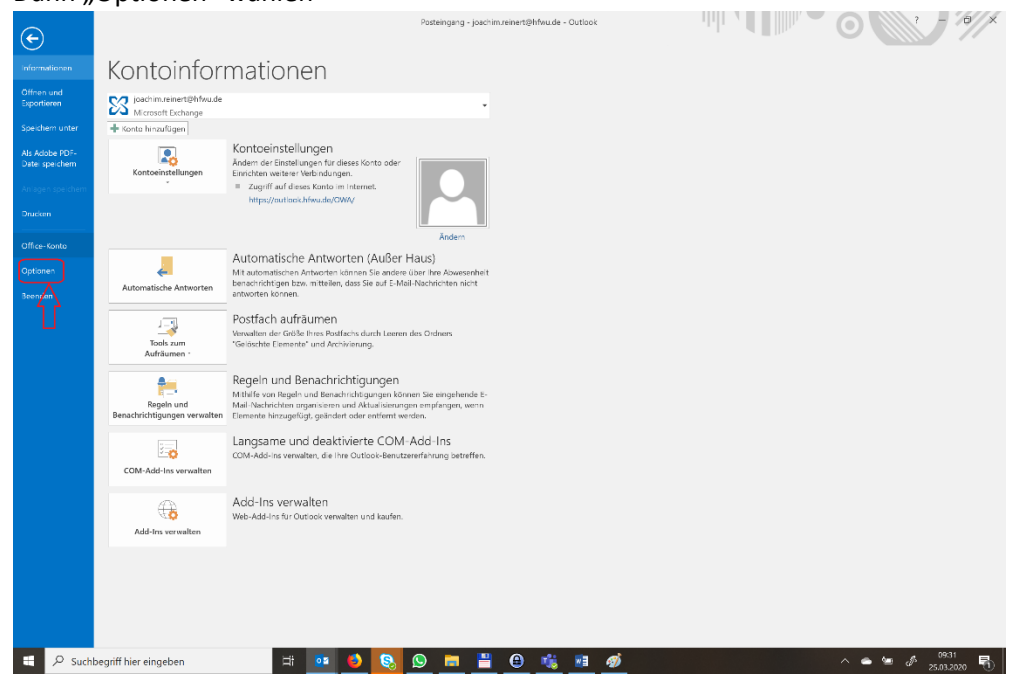

c. Dann "Add-Ins wählen

| B              | 5 v                                                                                   | - Terrada anna - Oudana - Ann                                        | Posteingung - joachim.reinert@Hfwu.de - Outlook                                                                                                    |                                          |
|----------------|---------------------------------------------------------------------------------------|----------------------------------------------------------------------|----------------------------------------------------------------------------------------------------|------------------------------------------|
| Neue           | Neue                                                                                  | orieren V Outlook-Optionen                                           | n Acolo v Washoonana unii                                                                                                    | Adressbuch                               |
| E-Mail         | Elemente - کی Jun<br>Neu<br>Aktuelles Postfach du<br>Alle Ungelese                    | Allgemein<br>E-Mail<br>Kalender                                      | Allgemeine Optionen für das Arbeiten mit Outlook Benutzeroberflächenoptionen 3. Minisymbeliste für de Auswahl anzeigen <sup>(3)</sup>                                       | Karegorien Suchen Add-Ins                |
| Posteingang 1  | <ul> <li>Heute</li> <li>wissenschaf</li> <li>bw-i Wissensch</li> </ul>                | Personen<br>Aufgaben<br>Suchen<br>Sprache                            | Zivevonshau aktivieran⊙     Qucktinfo-Format: Featurebeschreibungen in Qucktinfos anzeigen     ✓     Microsoft Office-Kopie personalilieren                                 | poperationen                             |
| sene E-Mail 94 | Wolf Steinb<br>Forum Agile Ver<br>Schr geehrter<br>Engel, Jens<br>Message Center      | Erweitert<br>Menüband anpassen<br>Symbolleiste für den Schnellzugrif | Berutzename: Reihert, Jackim<br>Initialer: RU<br>Immer die ker Verwenden, unabhängig von der Anmeldung bei Office<br>Office-Eintergrund: Kerise und Streifen 🔻              | st 3/2020                                |
| Ungele         | Zur Info Mit fr<br>Gestern<br>Ginter, Thor<br>Semstersprech<br>Ja, alle finder        | Add-Ins<br>Trust Center                                              | Officia-Delign: Burd • Startoptionen © Quitod als Standardprogramm für E-Mail, Kontakte und Kalender einrichten Standardprogrammma Änlagenoptionen                          | 9                                        |
|                | Sanwald, Cl<br>Nutzung Micros<br>Hallo Herr Rein<br>Zoran Vrano                       |                                                                      | Für Dateien, die ich auf OneDrive oder in SharePoint aunvähle:<br>ele des Nat rachfragen, wie ich diese anfügen möchte<br>mmer als Copen anfügen<br>Immer als Kopen anfügen | ×                                        |
|                | RS BMWI-Dingl<br>Sehr geehrte D<br>b [Entwurf] St<br>Entwurf Auftrag<br>Sehr geehrter |                                                                      |                                                                                                    | n für<br>esucht!<br>uf                   |
|                | Michael Ger<br>Gedanken zum I<br>Lieber Herr Rei                                      | nert, anbei sende                                                    | OK Abbrecher<br>Social Media-Kanale! Swory                                                                                                    | g<br>in Social                           |
| <b>*</b>       | Jan Münche<br>[Ak-rz-iz-leiter]<br>Hallo zusamme                                      | nberg via Ak 1 🕞<br>hilfreiche Doku für Di 16:50<br>m, anbei eine    | Wir sind weiterhin für Sie <u>erreichbar</u> . • Water-+<br>Program<br>Biolien Sie gesund! • STIPEN                                                                         | allstein-<br>m im<br>Wirtlemberg-<br>NUM |
|                | Ralf Lankau,<br>MLE: Generation<br>Am 24.03.20 u                                      | , HS Offenbu<br>engerechtigkeit in Di 16:27<br>m 10:01 schrieb       | Mit treundichen Grüßen                                                                                                    | ngebot                                   |
| Elemente       | P Suchbegriff                                                                         | hier eingeben                                                        | Alle Ordner sind auf dem neuesten Stand V                                                                                                    | erbunden mit Microsoft Exchange          |

d. Prüfen ob das MS-Teams Add-In bereits aktiv ist (dann löst diese Anleitung nicht das Problem). Ansonsten unten "Los" wählen

| <b>1</b>                                                                                      | norieren 🗙                                                     | $\mathbf{Q}$     | $\bigcirc$                                    | Resprechung                                                                                                    | 🖿 Personal 🕞 An Vorgesetzte(n)                                                                                                    |                                                                                                    |                                                                                                    | Personen suchen   | 0    |
|-----------------------------------------------------------------------------------------------|----------------------------------------------------------------|------------------|-----------------------------------------------|----------------------------------------------------------------------------------------------------|----------------------------------------------------------------------------------------------------|----------------------------------------------------------------------------------------------------|----------------------------------------------------------------------------------------------------|-------------------|------|
| Neue<br>Semente • 🖧 Ju                                                                        | Löschen<br>Ink-E-Mail *                                        | Antworten<br>a   | Allen Weiterleiten<br>intworten               | Chat -                                                                                                    | Eledigt Verschieben Regeln OneNo                                                                                                    | te Ungelesen/ Kategorisiere<br>Gelesen                                                              | n Zur<br>Nachverfolgung •                                                                                | TE-Mail filtern * | Stor |
| eu                                                                                            | Löschen                                                        |                  | Antworten                                     |                                                                                                    | QuickSteps 5 Verschieben                                                                                                    | Kategor                                                                                             | on                                                                                                    | Suchen            | Add- |
| Aktuelles Postfach o<br>Alle Ungeles<br>4 Heute                                               | en • Neueste                                                   | elles Postfach ' |                                               | wi 25.03.2020 09:13<br>wissenscha                                                                                                    | aft@bw-i.de                                                                                                    | Forschungekooperation                                                                               |                                                                                                    |                   |      |
| wissensch<br>bw-i Wissens                                                                     | aft@bw-i.de<br>chaft, Forschung v                              | 09:22            | Outlook-Optionen                              | liw-i wisselise                                                                                                    |                                                                                                    |                                                                                                    | ? X                                                                                                    |                   | ~    |
| Wolf Stein<br>Forum Agile V<br>Sehr geehrte                                                   | brecher<br>erwaltung: Online<br>r Herr Prof. Reinert,          | 08.58            | E-Mail<br>Kalender                            |                                                                                                    | Microsoft Office-Add-Ins anzeigen und verwalten.                                                                                                    |                                                                                                    |                                                                                                    |                   |      |
| Engel, Jen<br>Message Cen<br>Zur Info Mit                                                     | er Major Change Up<br>freundlichen Grüßen                      | 0832             | Personen<br>Aufgaben<br>Suchen                |                                                                                                    | Dialogreid "Add-in-Optionen" starten: Add-in-Optionen<br>Add-Ins<br>Name *                                                                                                    | Ort                                                                                                 | Тур                                                                                                    |                   |      |
| ⊿ Gestern                                                                                     |                                                                |                  | Sprache                                       |                                                                                                    | Aktive Anwendungs-Add-Ins                                                                                                    |                                                                                                    |                                                                                                    |                   |      |
| Ginter, The<br>Semesterspre-<br>Ja, alle finde                                                | omas; Schitten<br>hertreffen Online<br>h es super, dass es los | Di 21:26         | Enveltert<br>Menüband anpasser                |                                                                                                    | Acrobat PDFMaker Office COM Addin<br>Adobe Document Cloud for Microsoft Outlook - Acrobat<br>Kaspersky Outlook Anti-Virus Addin<br>Microsoft Exchange -Add-In                                                             | C1FMOutlookAddin.dll<br>C1SendAsLinkAddin.dll<br>C1rWindows\mcou.dll<br>C1mOutlookAddin.dll         | COM-Add-In<br>COM-Add-In<br>COM-Add-In<br>COM-Add-In                                                     |                   |      |
| Sanwald, O<br>Nutzung Micr<br>Hallo Herr R                                                    | llemens<br>osoft Teams<br>timert,                              | Di 19:14         | Symbolleiste für den Schnellzugrif<br>Add-Ins | Schnellzugriff                                                                                                    | Jgriff Microsoft Office 2016-Add-In für aufgezeichnete Unterhaltungen<br>Microsoft SharePoint Server-Kollegenimport-Add-In<br>Microsoft Teams Meeting Add-In for Microsoft Office<br>OneNete-Notizen zu Outgook-Uermenten | Cl\fice16\OcOffice.dll<br>Cl\ColleagueImport.dll<br>Cl\ams.AddinLoader.dll<br>Cl\ice16\ONBttnOL.dll | DcOffice.dll COM-Add-In<br>ueImport.dll COM-Add-In<br>JinLoader.dll COM-Add-In<br>NBttnOL.dll COM-Add-In |                   |      |
| Zoran Vra<br>RS BMWi-Din<br>Sehr geehrte                                                      | ndecic (Europe)<br>glichkeitsvergabe-Co<br>Damen und Herren,   | ) 🤤<br>Di 18.39  | Trust Center                                  |                                                                                                    | Outlook Connector für soziale Netzwerke 2016<br>Inaktive Anwendungs-Add-Ins<br>Microsoft Access Outlook-Add-In für die Sammlung und Veröffentlichung von Date                                                             | C:\ALCONNECTOR.DLL                                                                                  | COM-Add-In                                                                                               |                   |      |
| Entwurf] !<br>Entwurf Auftr<br>Sehr geehrte                                                   | Stefan Hüttinger<br>Igsbekanntmachung<br>r Herr Prof. Reinert, | ) 그<br>Di 18:02  |                                               | Microsoft VBA für Dutlook-Add-In<br>Skype-Besprechungs-Add-In für Microsoft Office 2016<br>Add-In: Acrobat PDFMaker Office COM Addin | C:\DINS\OUTLVBA.DLL<br>C:\frice16\UCAddin.dll                                                                                                    | COM-Add-In<br>COM-Add-In                                                                            |                                                                                                    |                   |      |
| Michael Gerbracht<br>Gedanken zum Managed Services Di 173<br>Lieber Herr Reinert, anbei sende |                                                                | Di 17:59         |                                               |                                                                                                    | Henougeber: Adobe Inc.<br>Kompatebilität: Kielen Kompatibilitätärinformationen verfügbar.<br>Speichenot: CSprogram Fries (b6i)/Adober/Arosbar DC/PDFMaker/Mail/Outlook/PDFMOutlook/Addin.dll                              |                                                                                                    |                                                                                                    |                   |      |
| Jan Münch<br>(Ak-rz-iz-leite<br>Hallo zusam                                                   | enberg via Ak<br>I hilfreiche Doku für<br>nen, anbei eine      | ) 😋<br>Di 1650   |                                               |                                                                                                    | Beschreibung: Acrobat PDFMaker Office COM Addin                                                                                                    |                                                                                                    |                                                                                                    |                   |      |
| Ralf Lankau, HS Offenbu<br>MLE: Generationengerechtigkeit in<br>Am 24.03.20 um 10.01 schrieb  |                                                                | Di 16:27         |                                               |                                                                                                    | Verwaltdm: COM-Add-Ins Los                                                                                                    | OK                                                                                                  | Abbrechen                                                                                                |                   | •    |

- e. In der Liste nun MS-Teams Add-In suchen, anhaken und OK wählen
  - Neue Nee E-Mail Beenent Neu Lochen Neu Lochen Neu Loche Zur verfolgung \* Adressbuch Store Kate Sucher Add-Ins 
     New New Market Mail Bennere
     Arinamen- Location Antoorter
     Allen Weterleiter
     Callenter - Mail
     Callenter - Mail
     An Vorgesetzte(n) Zur Ű Adres Store TE-Mail filtern \* elles Postfach durchsuchen ... 🔎 - Aktuelles I > Alle Ungelesen Neuestes Element 1 wissenschaft@bw-i.de bw-i Wissenschaft, Forschung und Kunst: Aktuelle Maßnahmen für Hochschul- und Forschungskooperationen wissenschaft@bw-i.de bw-i Wissenschaft, Forschung u... Rein 09:22 ngezeigt? × Zur Webseit ff Eorschung i Wolf Steinbrecher Forum Agile Verwaltung: Online-... Sehr geshrter Herr Prof. Reinert, nd Kunst 3/2020 08.58 COM-Add-Ins × igbare <u>A</u>dd-Ir ОК Engel, Jens Message Center Major Change Up... Zur Info Mit freundlichen Grüßen 08:32 Acoba FUN Make Office COM Addin Adaba Dacument Cinus for Microsoft Outlook - Arctbat Kapenky Outlook Anti-Yina Addin Microsoft Access Outlook-Add in für die Sammiung und Veröffentlich Microsoft Dickogen Add in Microsoft Office 2016-Add-In für aufgeneichnes Unterhaltungen Umon Office 2016-Add-In für aufgeneichnes Unterhaltungen × Abbrechen Hingufägen... 4 Gestern Ginter, Thomas; Schitten... Semestersprechertreffen Online Ja, alle finden es super, dass es los Eptfernen osoft SharePoint Server-Kollegenimport-Add-In osoft Teams Meeting Add-in for Microsoft Office Di 21:26 C:\Program Files (x8 Sanwald, Clemens Nutzung Microsoft Teams Hallo Herr Reinert, ۶-Di 19:14 ► Zoran Vrandecic (Europe) RS BMWi-Dinglichkeitsvergebe Co... Sehr geehrte Damen und Herren, 0 🕞 Di 1839 Sehr geehrter Herr Professor Reinert, Inhalt Innet
     Perettinnen für
     Webinare gesuchtl
     bw-career auf
     Linkedin
     Der Baden Württemberg
     Studyguide in Social
     Media
     Waiter-Hallstein-Ť [Entwurf] Stefan Hüttinger Entwurf Auftragsbekanntnachung Sahr genheter Herr Prof. Reinert, 0 🕰 Di 18.02 die Hochschul- und Forschungslandschaft steht aktuell vor großen Herausforderungen. Mit virtuellen Angeboten zur Internationalisierung unterstützen wir Sie in diesen bewegten Zeiten. Nutzen Sie außendem die Möglichkeit unserer vielfähigen Social Media-Kanäle! Ψ Michael Gerbracht Gedanken zum Managed Services Lieber Herr Reinert, anbei sende ..... Di 17:59 22 0 🕰 Wir sind weiterhin für Sie erreichbar. Jan Münchenberg via Ak...
- f. Outlook beenden und neu starten.